# **Credit Card Online Services**

#### You can now check your credit card statements online!

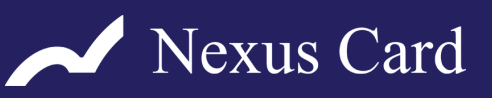

#### STEP 1: Creating an Account

Kindly go to the 会員様マイページ ログイン page on our website and click on 新規会員登録 button under the 会員様マイページ to register. If you agree to the terms and conditions, please select ⊙契約書に同意する at the bottom of the screen and click 同意する.

| 会員様マイページ ログイン                                                                                                    |
|----------------------------------------------------------------------------------------------------|
| 10<br>/ パスワード<br>HID2/パスワードをご入力の上「ログイン」ボタンを得してください。                                                                                  |
| ID・パスワードをお持ちでない方へ                                                                                                    |
| ereality/またのPR(vav)はこうりい interesting / パンニ編第にとない。<br>会員ロ・パスワードをおおれの方とこちらの Interestageは から第三世話ください。<br>新規会員登録  Click here to register |

#### STEP 2: Registration of Card's Information

- 1. カード番号 (CARD'S NUMBER)
- 2. カード有効期限 (CARD'S EXPIRATION DATE)
- 3. メールアドレス (EMAIL ADDRESS) Kindly enter the three fields above and click 確定 (CONFIRM). Once you've entered all the required fields, check your email for 登録手続きURL (REGISTRATION URL), click it and proceed to identity verification page.
- 4. Register your personal information.
   (Please make sure that your smartphone is set to receive emails)

|               | カード番号/<br>Eメールアドレス入力                          | 設情報の入力 入力内容のご確認 ご登録完了                              |
|---------------|-----------------------------------------------|----------------------------------------------------|
| 新規登録          |                                               |                                                    |
|               |                                               |                                                    |
| 登録するカードの情報を入け | わしてください。                                      |                                                    |
| カード番号         | (半角数字)                                        | 1. Input Card's Number                             |
| カード有効期限       | 年 (月 / 年)<br>入力別:カードの表示「04/11」→ご入力は「04月2011年」 | 2. Input Card's Expiration<br>Date Format: (MM/YY) |
| メールアドレスを入力して。 | ください。                                         |                                                    |
| メールアドレス       |                                               | 3. Input Email Address                             |
| -             | (@を含め半角英数記号255文字まで)                           |                                                    |
|               | 確認のためにもう一度入力してください。<br>                       |                                                    |
| 100 C         |                                               | (Reconfirm Email Addres                            |

## Contact us Nexus Card Co., LTD.

Address: 4-17, Chigusa-cho, Miyazaki City, Miyazaki 880-0006 JAPAN TEL: 0570-002-123 (9:00~18:00 excluding weekends & holidays) Homepage: https://www.mydeposit.nexuscard.co.jp/

### STEP 3: Verification of Personal Information

- 1. カード番号 (CARD'S NUMBER)
- 2. カード有効期限 (CARD'S EXPIRATION DATE)
- 3. アルファベット氏名 (NAME IN ALPHABET) \*Please enter the 'NAME' written on your card. \*Enter your name in 'ALL CAPITAL LETTERS'.
- 4. 生年月日 (DATE OF BIRTH)
- 5. Registration of desired login ID, password, and email address on respective fields.
- 6. Notification email selection.

\*When you've completed all the required fields above, click 認証 (VERIFICATION) at the bottom of the screen. (Please remember/save your login ID & password. If you forget it, you'll need to register all over again)

| 本人諸       | 21E        |                                                      |             |                                  |
|-----------|------------|------------------------------------------------------|-------------|----------------------------------|
|           |            |                                                      |             |                                  |
| 2017/10 M | 塗入力してください  |                                                      |             |                                  |
|           |            |                                                      |             |                                  |
|           | カード商号      | (#3899)                                              |             | 1. Input Card s Number           |
|           | カード有効期限    | 月/ 年 (月/年)                                           |             | 2. Card's Expiration Dat         |
|           |            | 入力例:カードの表示 [04/11] → ご入力は [04月2011年]                 |             | (MM/YYYY)                        |
| P.        | ルファベット氏名   |                                                      | (注意アルファベット) | 3. Name in Alphabet              |
|           | 生年月日       | 西班 年 月 日                                             |             | 4. Date of Birth (YYYY/t         |
|           |            |                                                      | _           | 1                                |
| 登録する      | 清報を入力してくだ  | さい,                                                  |             |                                  |
|           | ID         | ADERIDED LOCINUDS (REDEVEL-25522)                    |             |                                  |
|           |            | REDEDICIÓ-RADUTCERN                                  |             |                                  |
|           | 3.1.101200 |                                                      |             |                                  |
|           | A73968276  | <re-enter id="" login=""></re-enter>                 |             |                                  |
|           |            | 三カード曲号でカード曲号を推測したすいDを登録しないでください。                     |             |                                  |
|           | 1/2/2-15   | <pre>spesiged password&gt; (templetion ~ 2027)</pre> |             |                                  |
|           |            | 後点のためにもう一定入力してください。                                  |             |                                  |
|           | 3.151619/0 | ADE ENTER DASSWORDS                                  | 5 Registr   | ration of login ID, passwo       |
|           | 707794670  | IF STREET I DE TAGONIONOS                            | email       | address.                         |
|           |            | 回要学の大文字と小文字は回測されます。                                  |             |                                  |
|           |            | ※目に文字の編列、生年月日以上推測されやすいマスワードの設定社会行えください。              |             |                                  |
|           | メールアドレス    | <e-mail address=""></e-mail>                         |             |                                  |
|           |            | (日を出わせぬ笑敬に円255次手まで)                                  |             |                                  |
|           |            | 補助のためにもつ一度人力してくたさい。                                  | _           |                                  |
|           | 入力確認用      | <re-enter address="" e-mail=""></re-enter>           |             |                                  |
| 83        | 知らけメール発送   | ● 今後、お知らせメールを受け取る。                                   | 6. Kindly c | hoose:                           |
|           |            | ○ 今後、お知らせメールを受け取らない。                                 | O Rec       | eive email notifications in the  |
|           |            | 三條芝進加メールは必ず動気されます。                                   | O Unre      | eceive email notifications in th |

#### STEP 4: Completion of Registration

Please check all the information you have entered is correct, and click 確定 (CONFIRM). Afterwards you will be receiving an email with a 完了手続きURL (COMPLETION URL) to your registered email address. Click 完了 (COMPLETION) on the registration completion page from the URL provided to complete your registration.

|                |                       | 入力内容のご確認 ご登録先了                                                                                            |  |  |
|----------------|-----------------------|----------------------------------------------------------------------------------------------------|--|--|
| 入力内容確認         |                       |                                                                                                    |  |  |
|                |                       |                                                                                                    |  |  |
| ご登録内容の確認ができ    | ました。                  |                                                                                                    |  |  |
| カード番号          |                       |                                                                                                    |  |  |
| カード有効期限        | ロード有効明限               |                                                                                                    |  |  |
| アルファペット氏       | 名 .                   | Kingly, developed a standy all the sinforms of                                                            |  |  |
| 生年月日           |                       | Kindly double check all the informati<br>% Please do remember your <i>Login ID</i> and<br><i>Password</i> |  |  |
| ID             |                       |                                                                                                    |  |  |
| パスワード          |                       |                                                                                                    |  |  |
| ※セキュリティを考慮し、パス | ワードの表示桁数は固定で表示しております。 |                                                                                                    |  |  |
| メールアドレス        |                       |                                                                                                    |  |  |
| お知らせメール発       | 送 今後、お知らせメールを受け取らない。  |                                                                                                    |  |  |
|                |                       | -                                                                                                    |  |  |